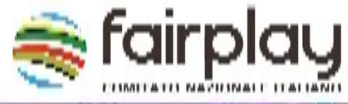

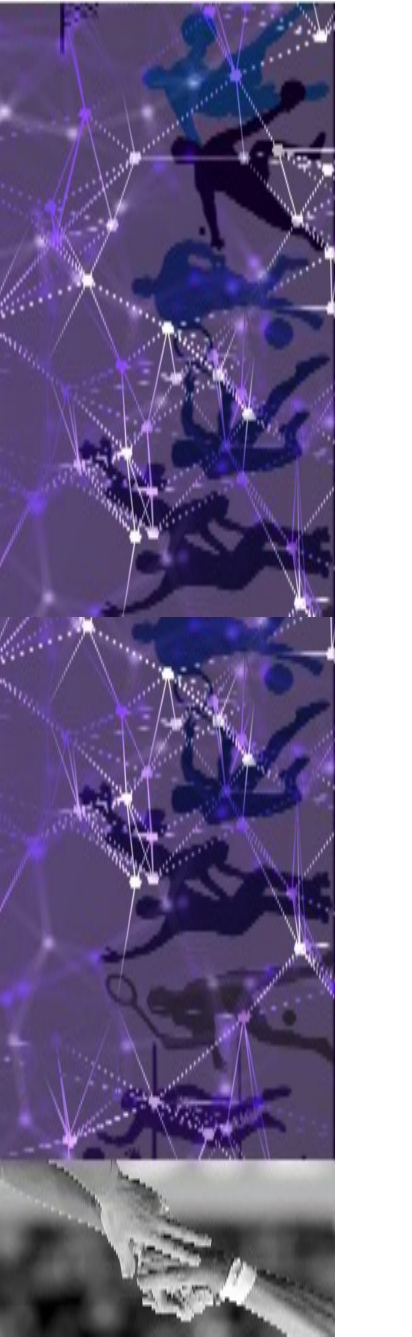

## MANUALE DELLE ISTRUZIONI

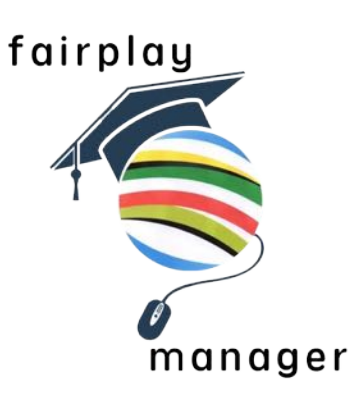

- COME ISCRIVERSI ALLA PIATTAFORMA di Monitoraggio Sport e Salute (pag. 2-11)
- COME REGISTRARE LA PROPRIA PRESENZA alle lezioni (pag.12-15)
- COME ACCEDERE E PARTECIPARE AL CORSO (pag. 16-17)

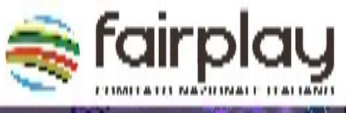

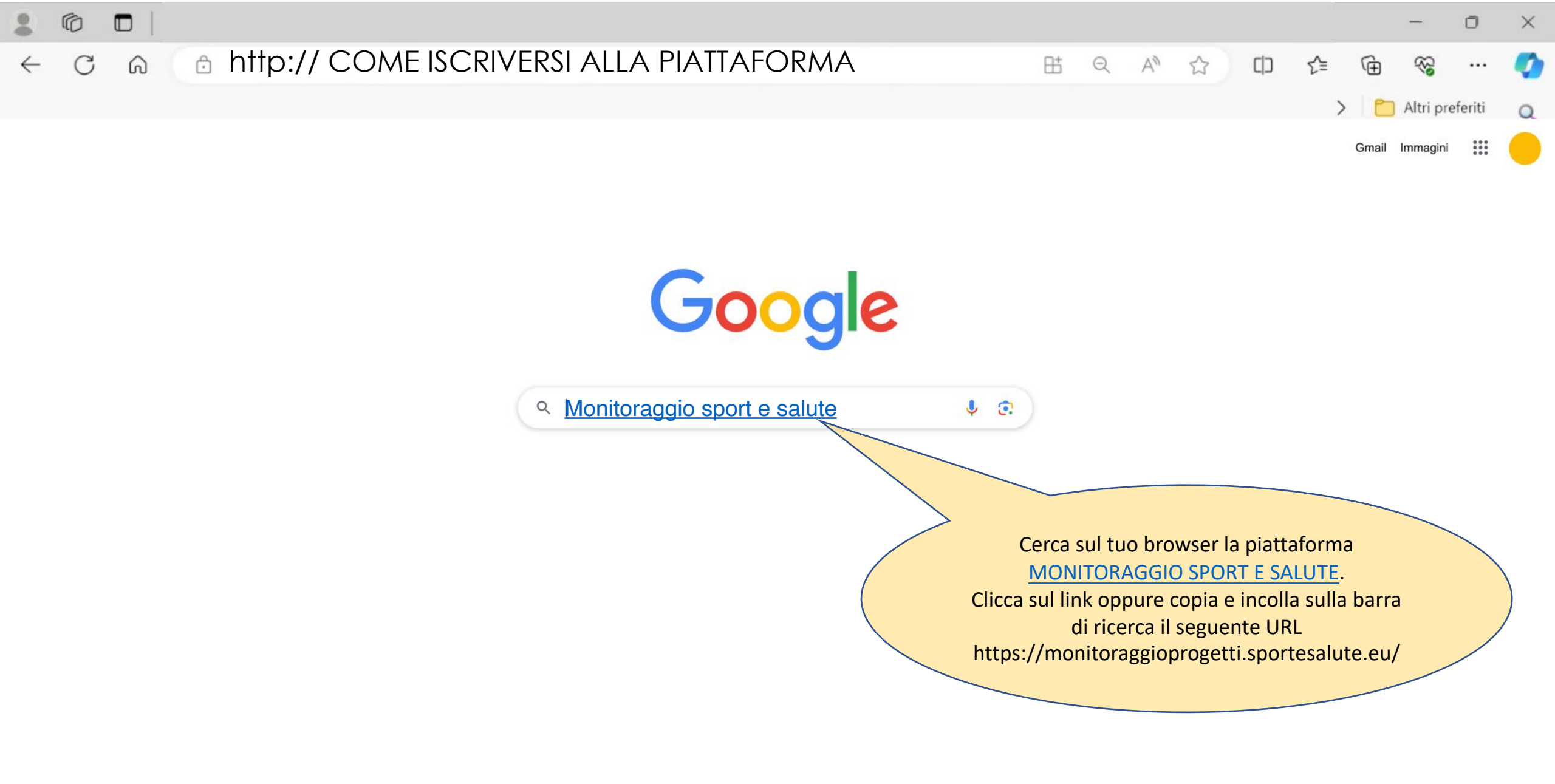

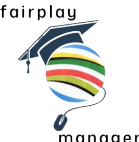

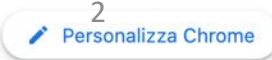

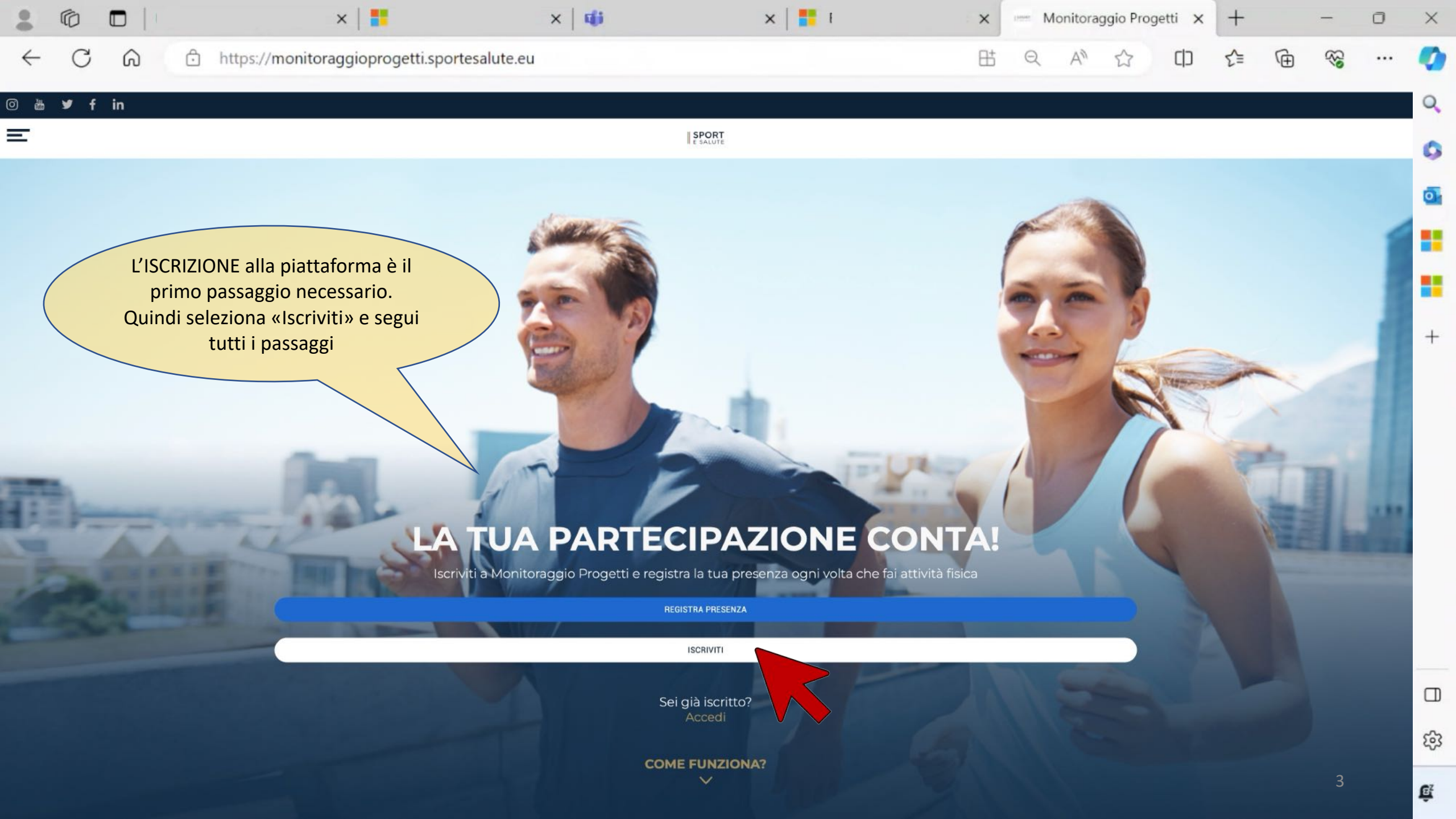

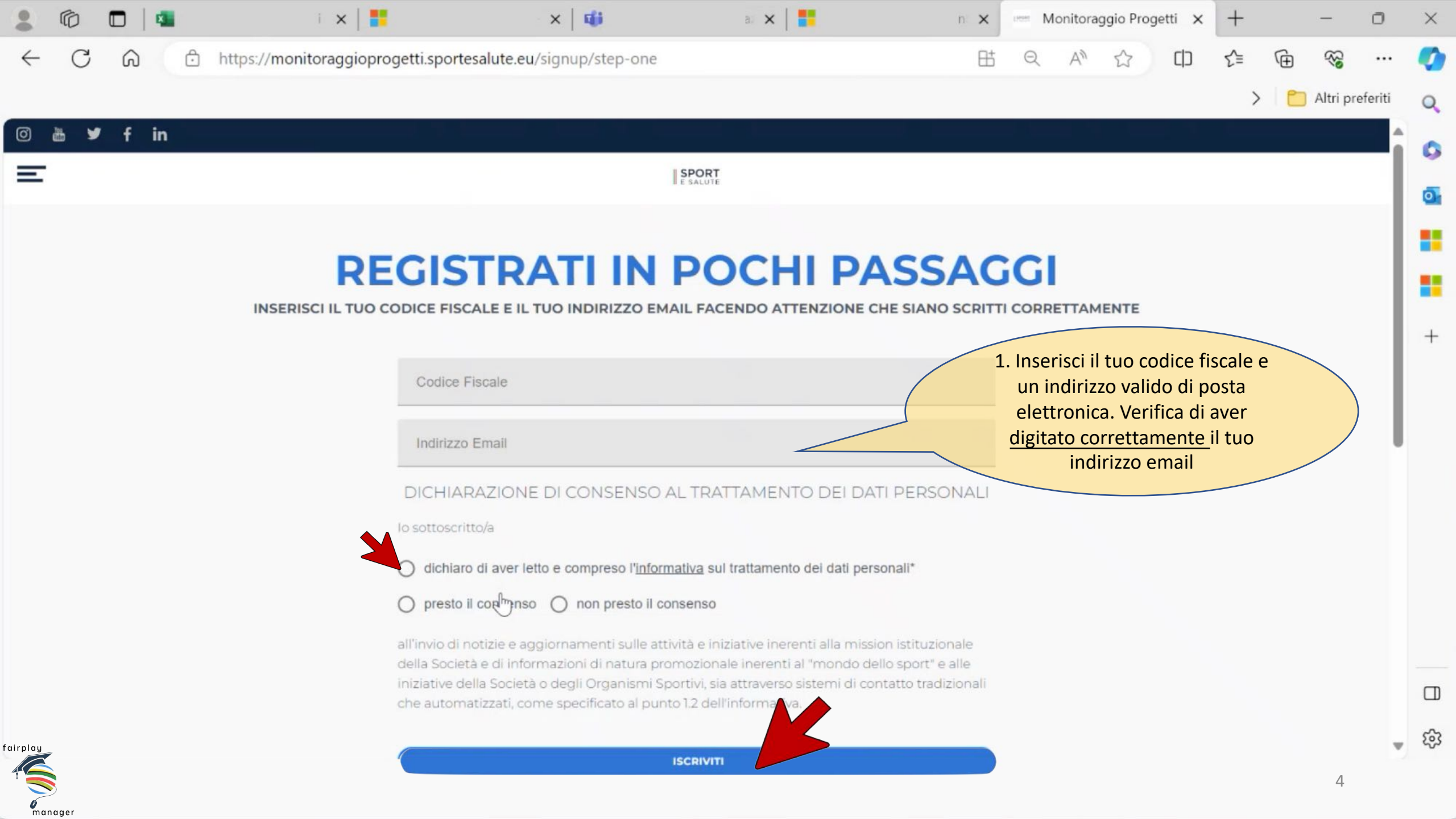

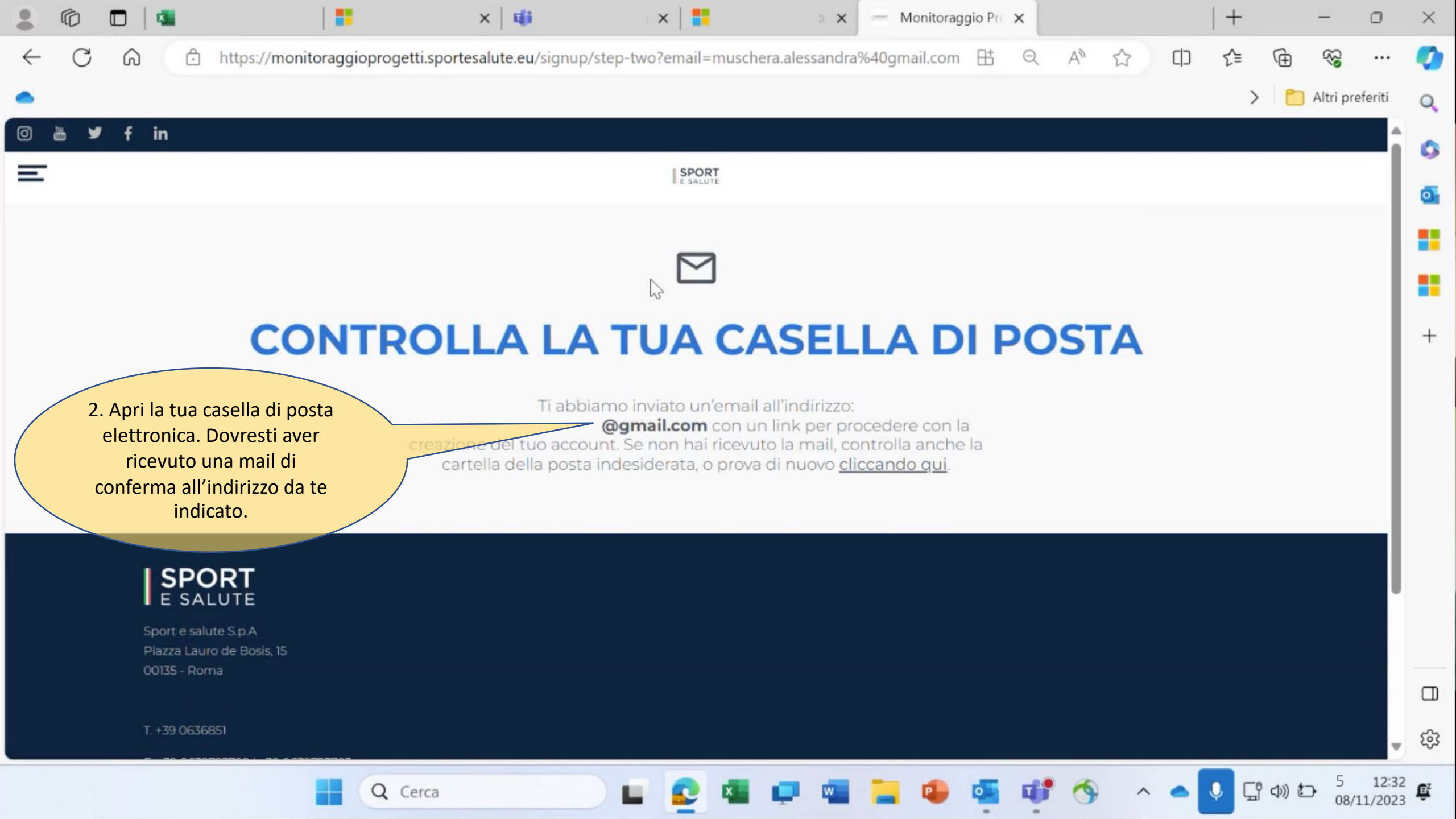

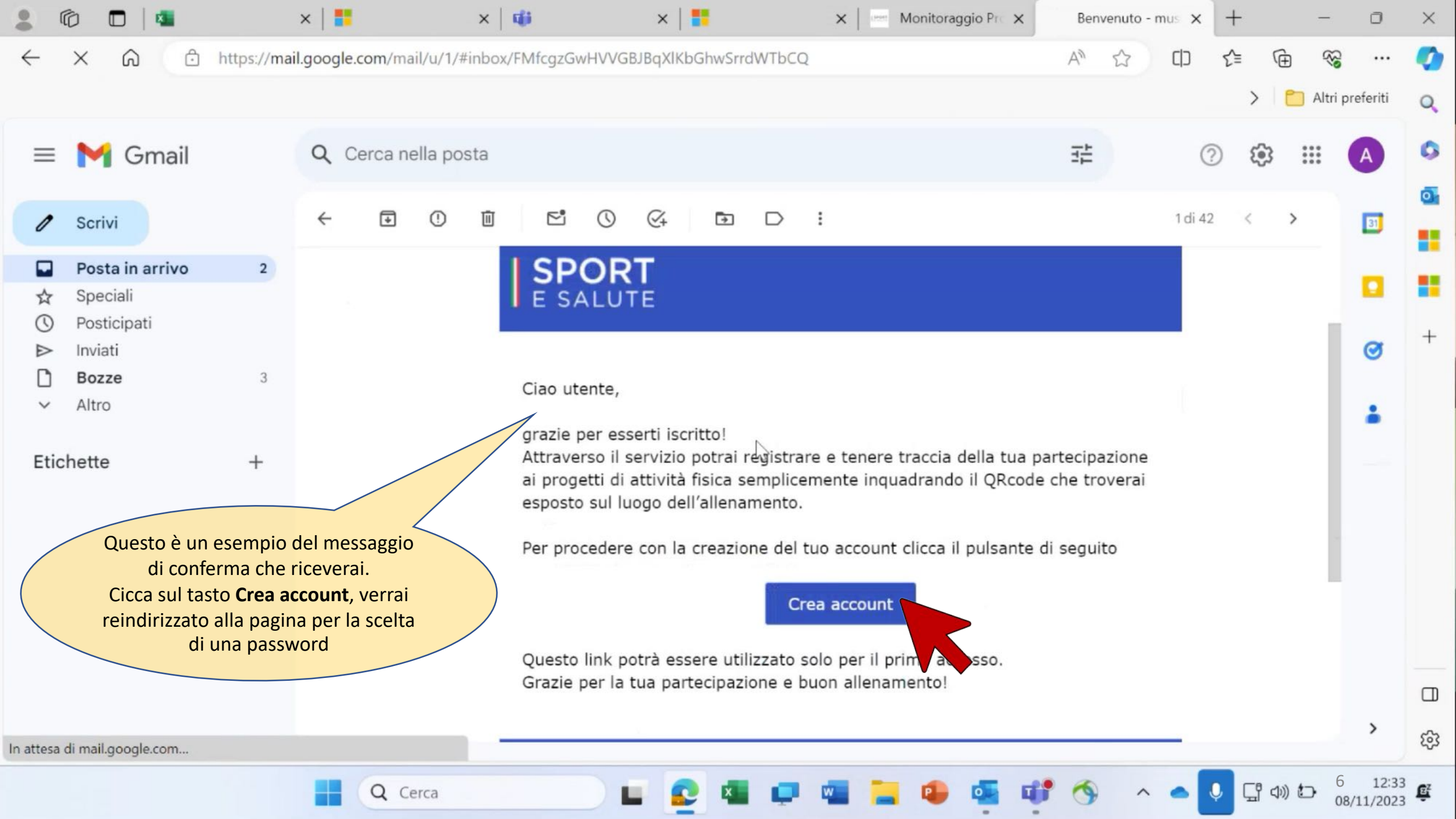

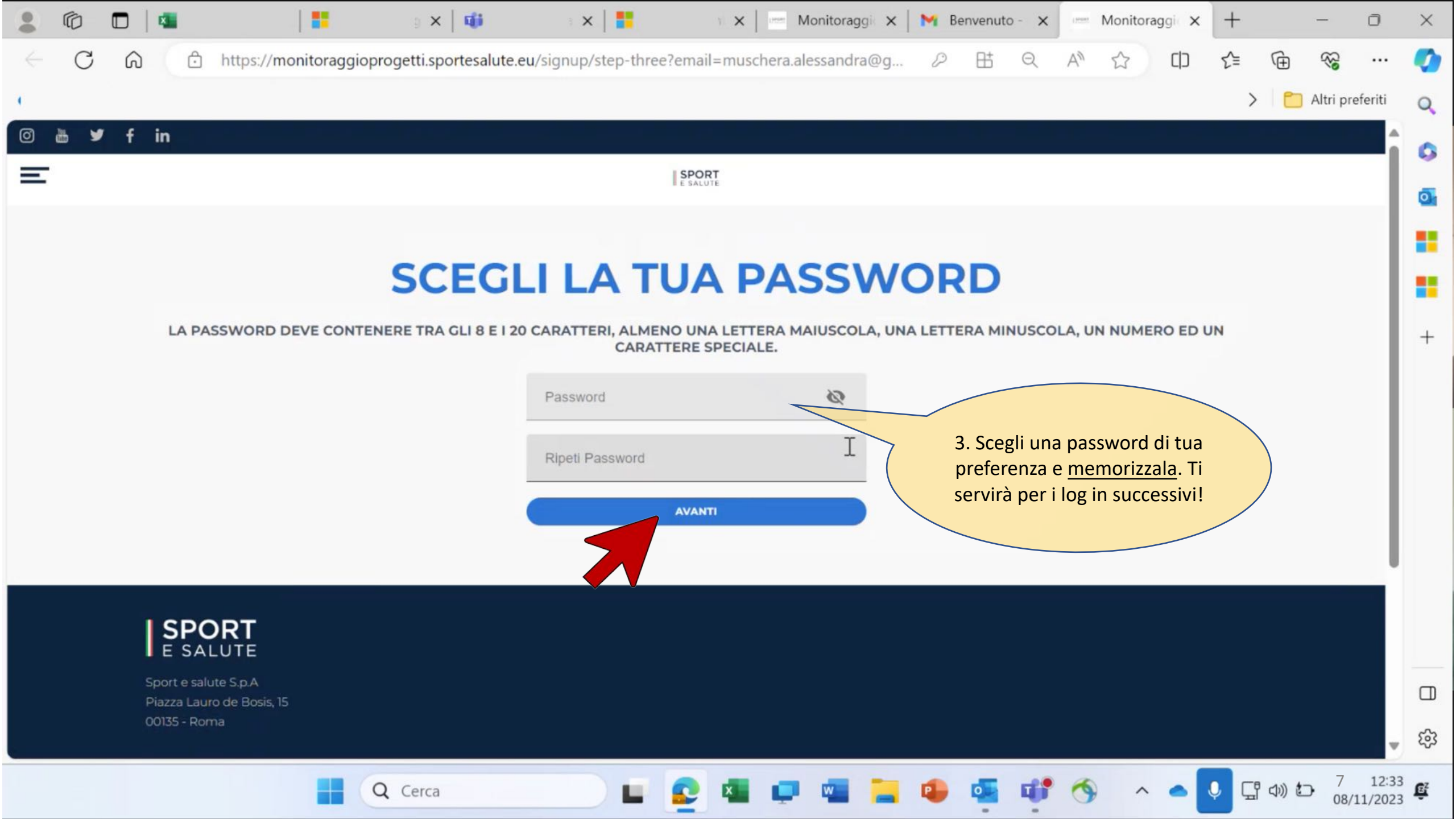

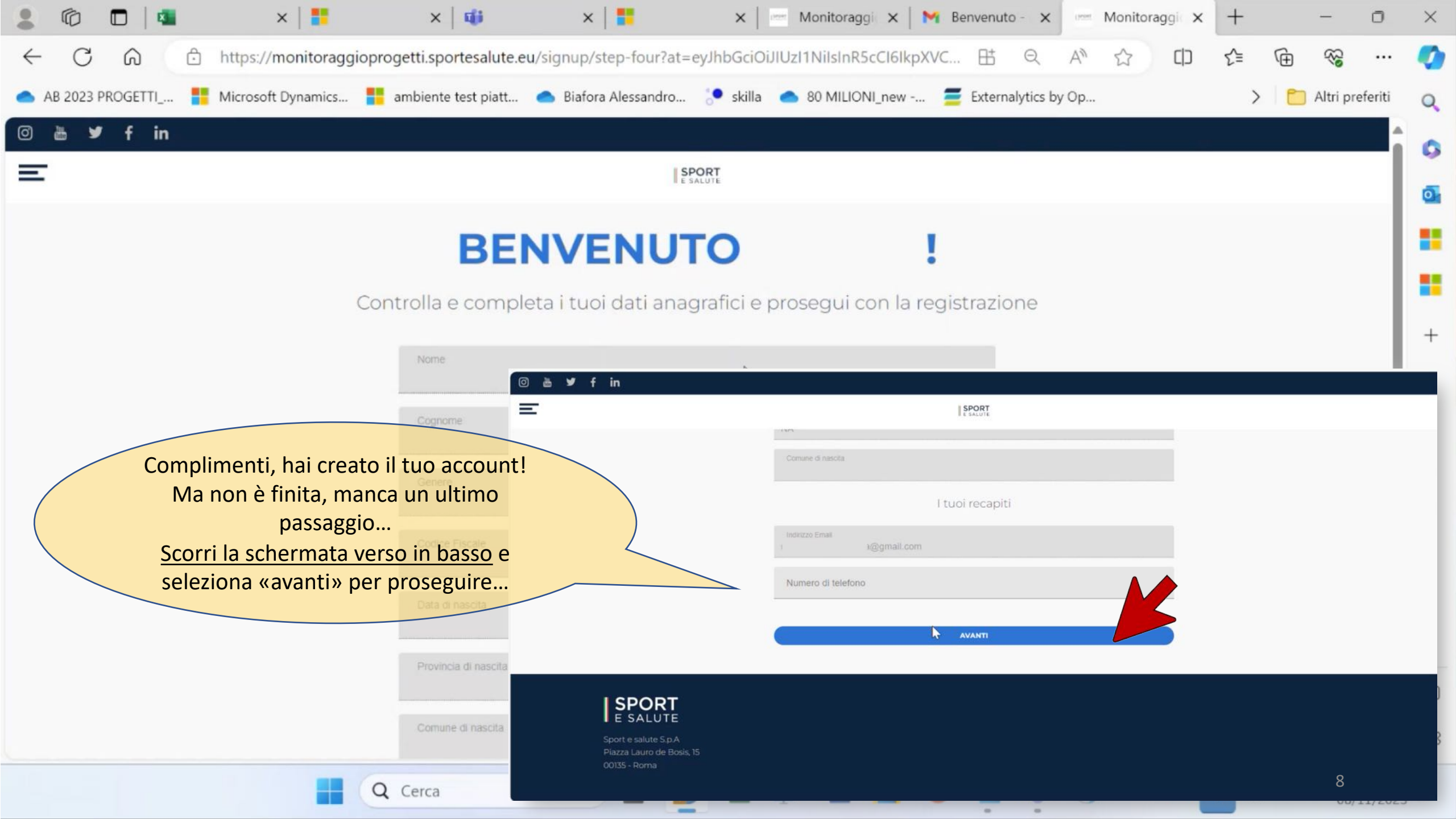

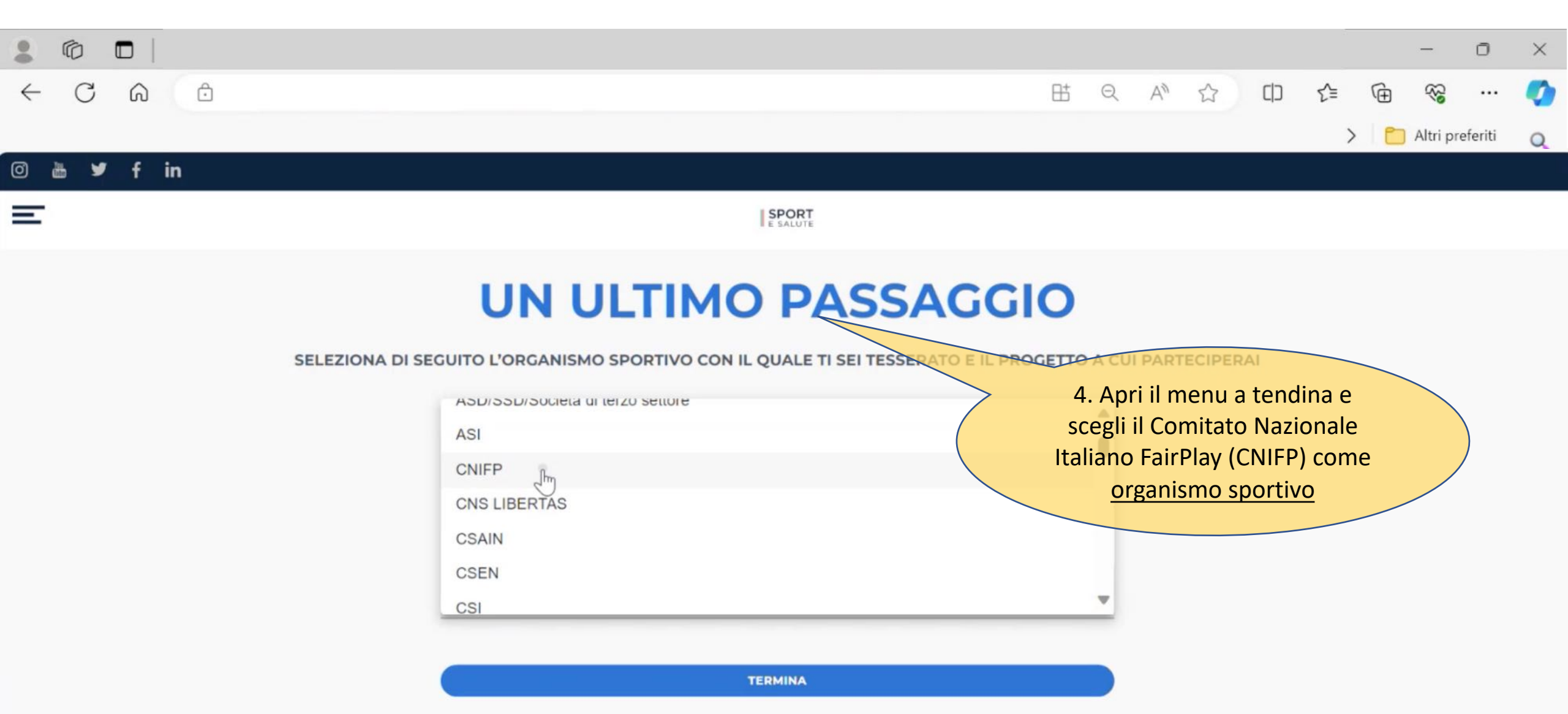

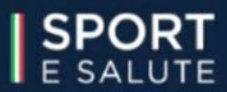

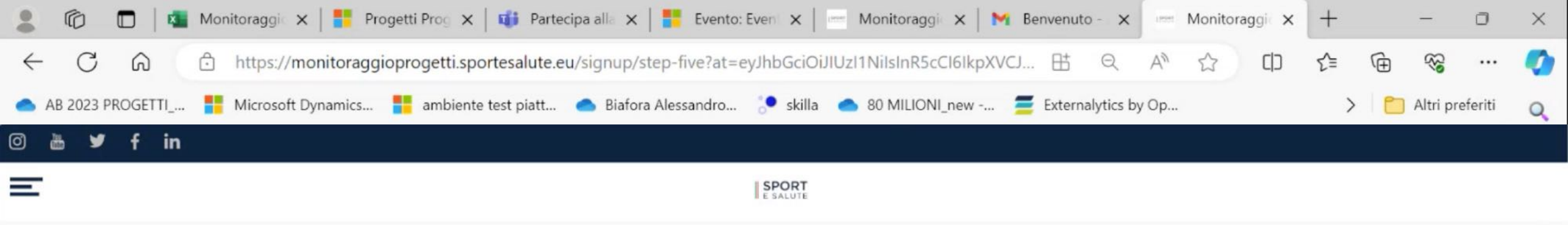

## **UN ULTIMO PASSAGGIO**

#### SELEZIONA DI SEGUITO L'ORGANISMO SPORTIVO CON IL QUALE TI SEI TESSERATO E IL PROGETTO A CUI PARTECIPERAI

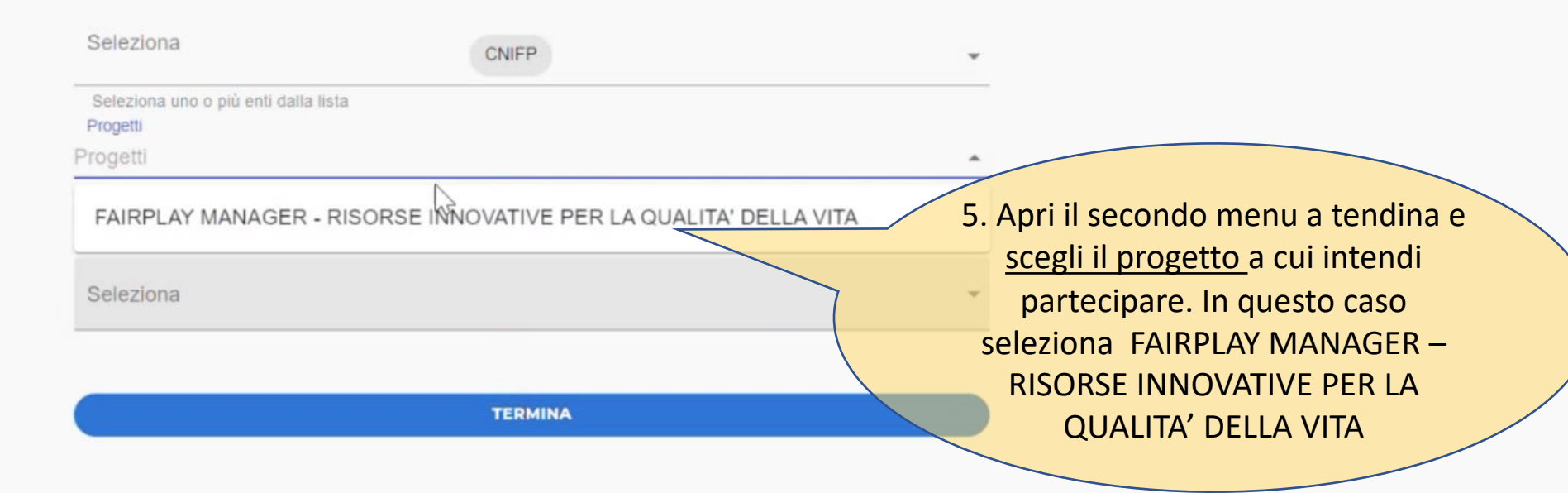

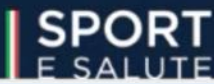

08/11/2023 -

H

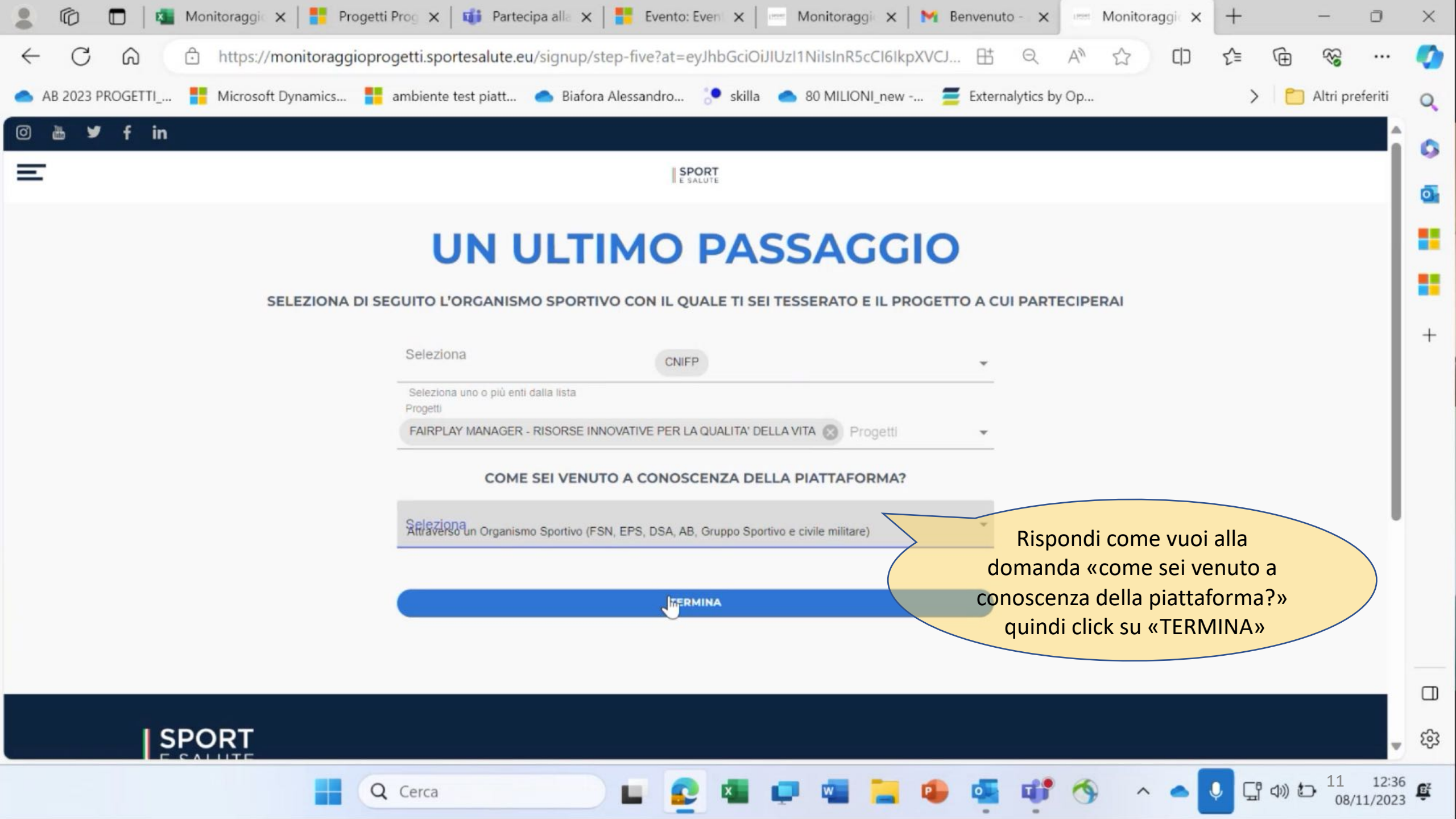

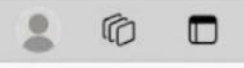

0

Altri preferiti

#### 🞯 🛗 🎔 f in

SPORT Ottimo! ora che hai creato il tuo **BENVENUTO/A** account e scelto il progetto a cui partecipare, non ti resta che **REGISTRARE LA PRESENZA prima** di iniziare il corso. REGISTRA PRESENZA IL TUO PROFILO Sei un genitore o un accompagnare di un under 18, di un soggetto disabile o di un over 65? Crea un'utenza associata e gestita dal tuo profilo, ti basterà tenere a portata di mano il suo codice fiscale. AGGIUNGI UTENTE COLLEGA UTENTE

Bt

Q

57

>

#### LE TUE PRESENZE

Non è stata ancora registrata nessuna presenza. Inizia subito!

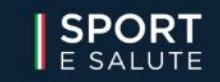

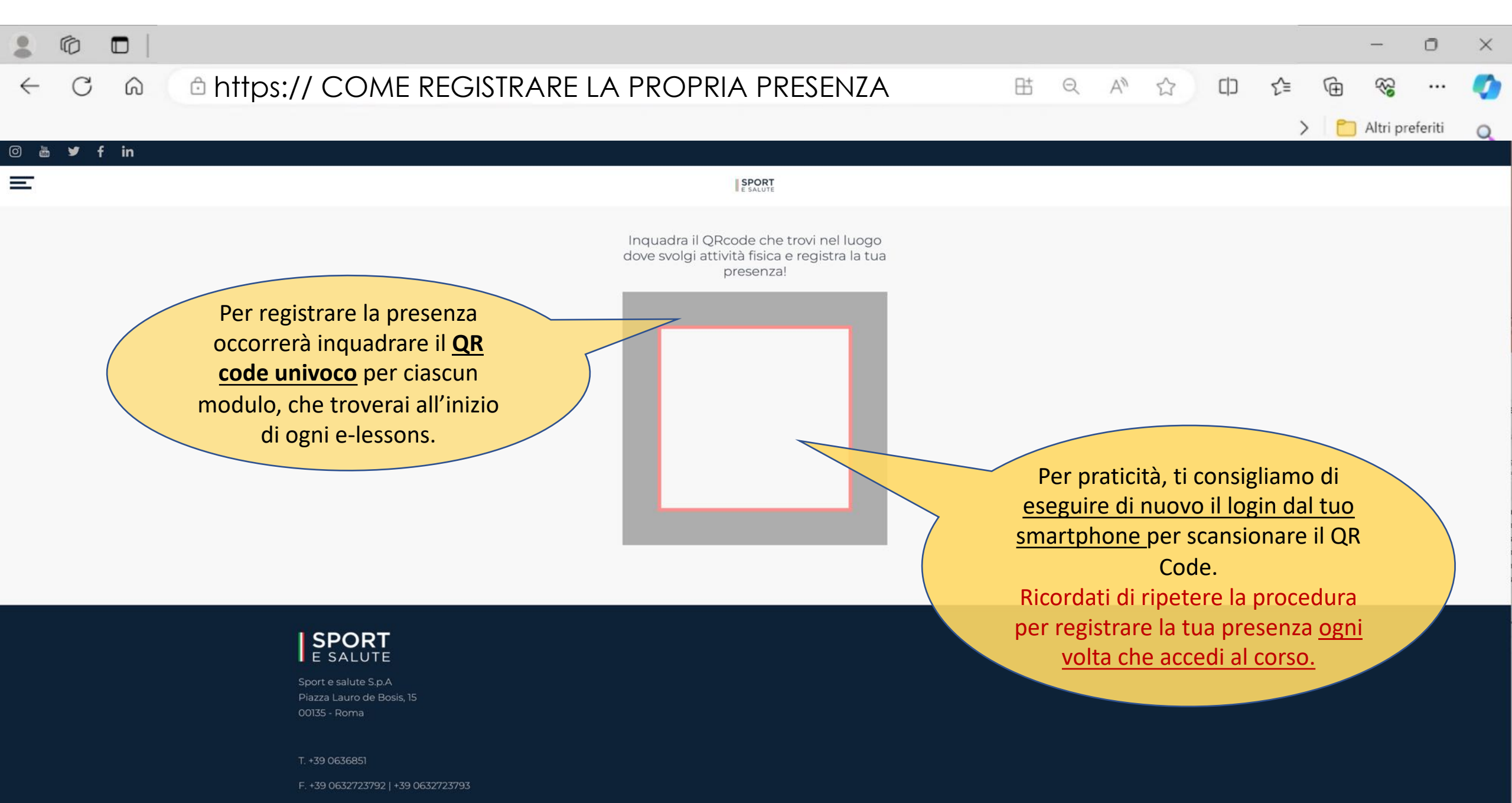

C. info@sportesalute.eu

13

### REGISTRA LA TUA PRESENZA IN CLASSE

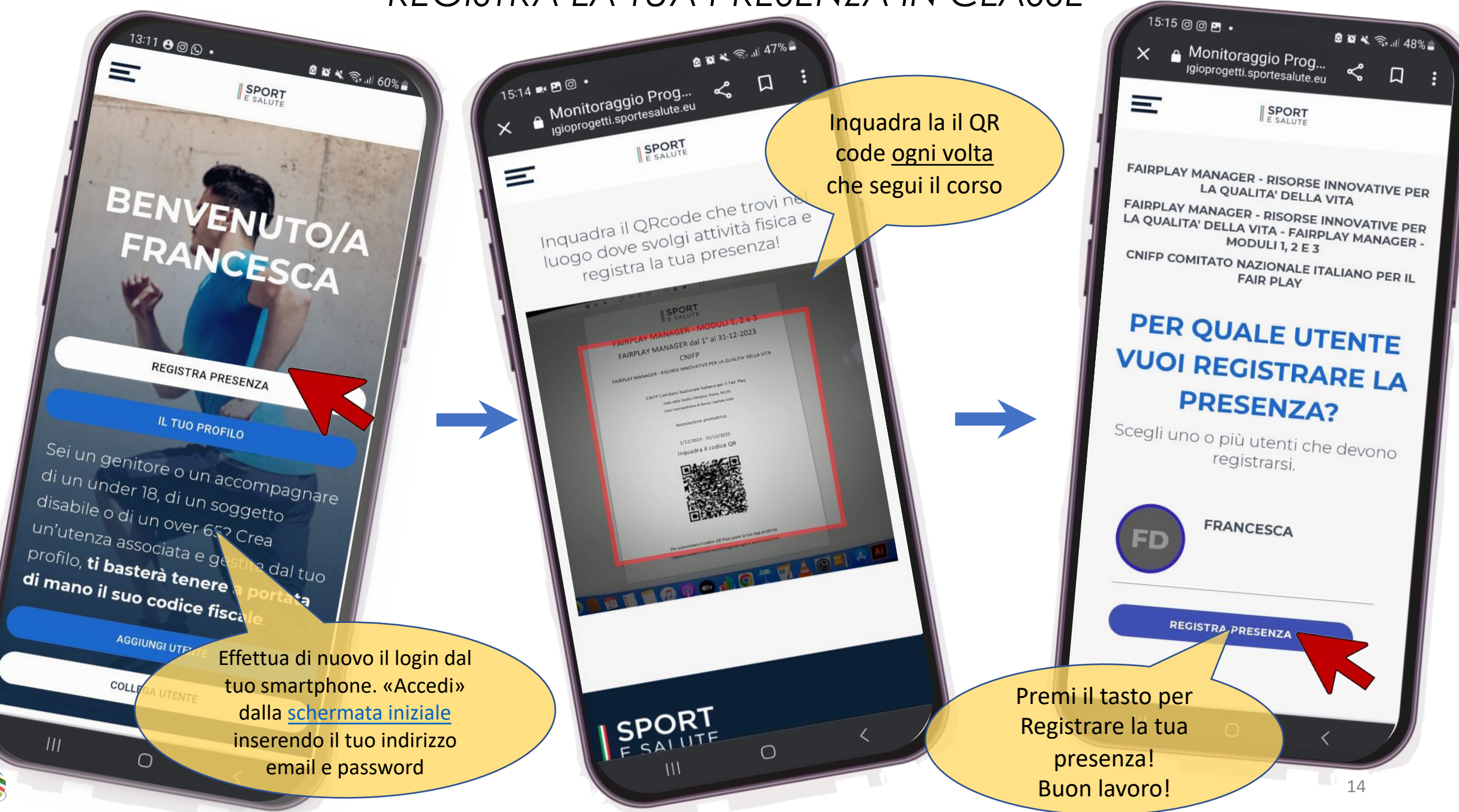

fairplay

manaae

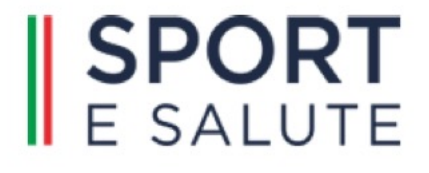

# FAIRPLAY MANAGER - MODULI 1, 2 e 3 FAIRPLAY MANAGER dal 1° al 31-12-2023

CNIFP

FAIRPLAY MANAGER - RISORSE INNOVATIVE PER LA QUALITA' DELLA VITA

CNIFP Comitato Nazionale Italiano per il Fair Play

Viale dello Stadio Olimpico, Roma, 00135,

Città metropolitana di Roma Capitale, Italia

1/12/2023 - 31/12/2023

Inquadra il codice QR

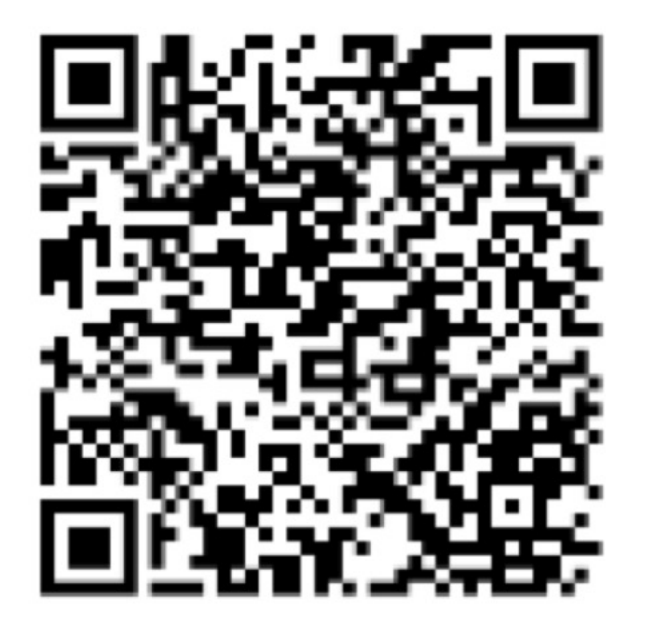

Per scansionare il codice QR Puoi usare la tua App preferita Oppure visitare il sito monitoraggioprogetti.sportesalute.eu

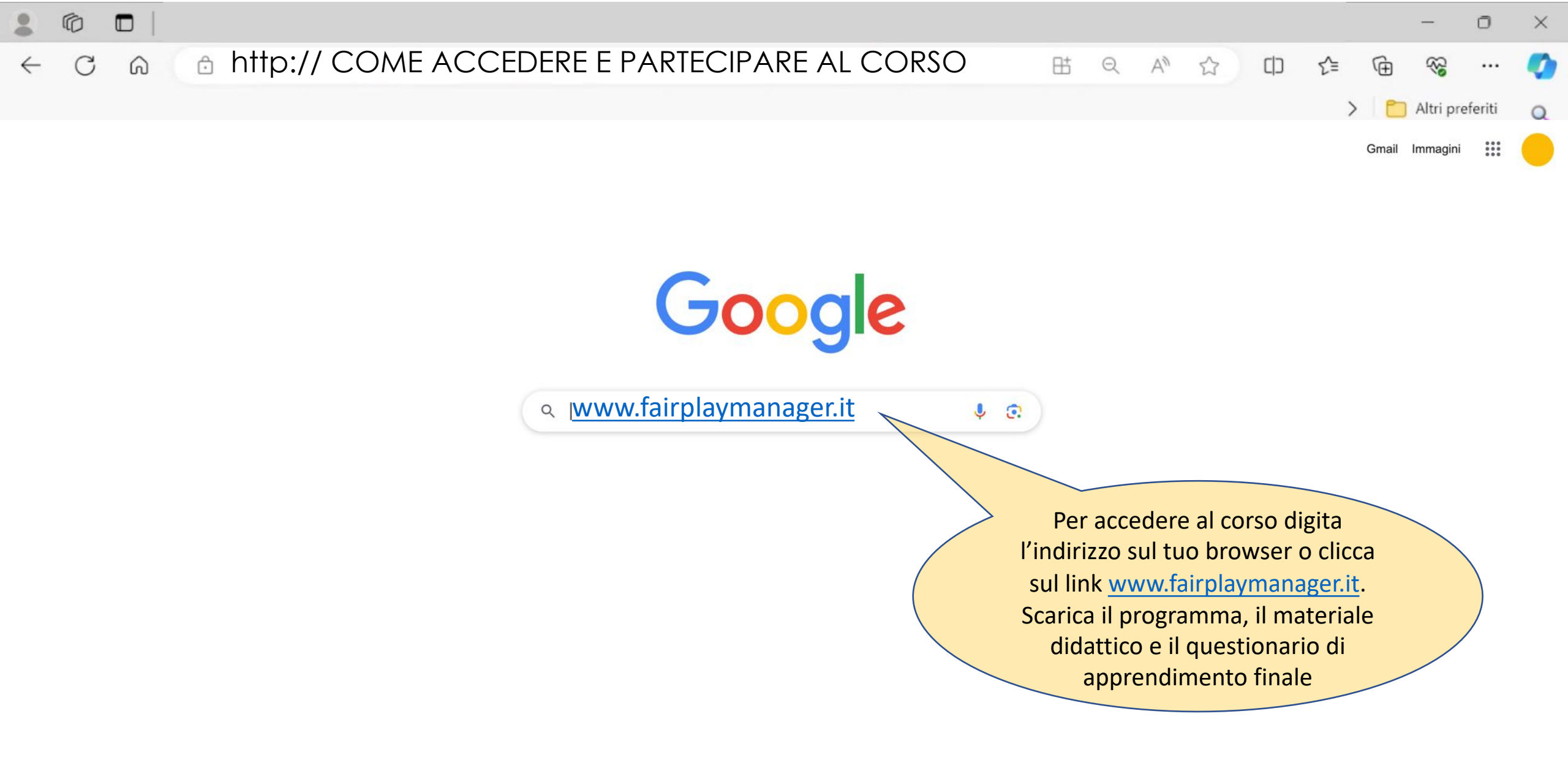

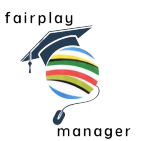

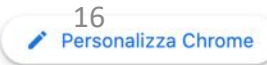

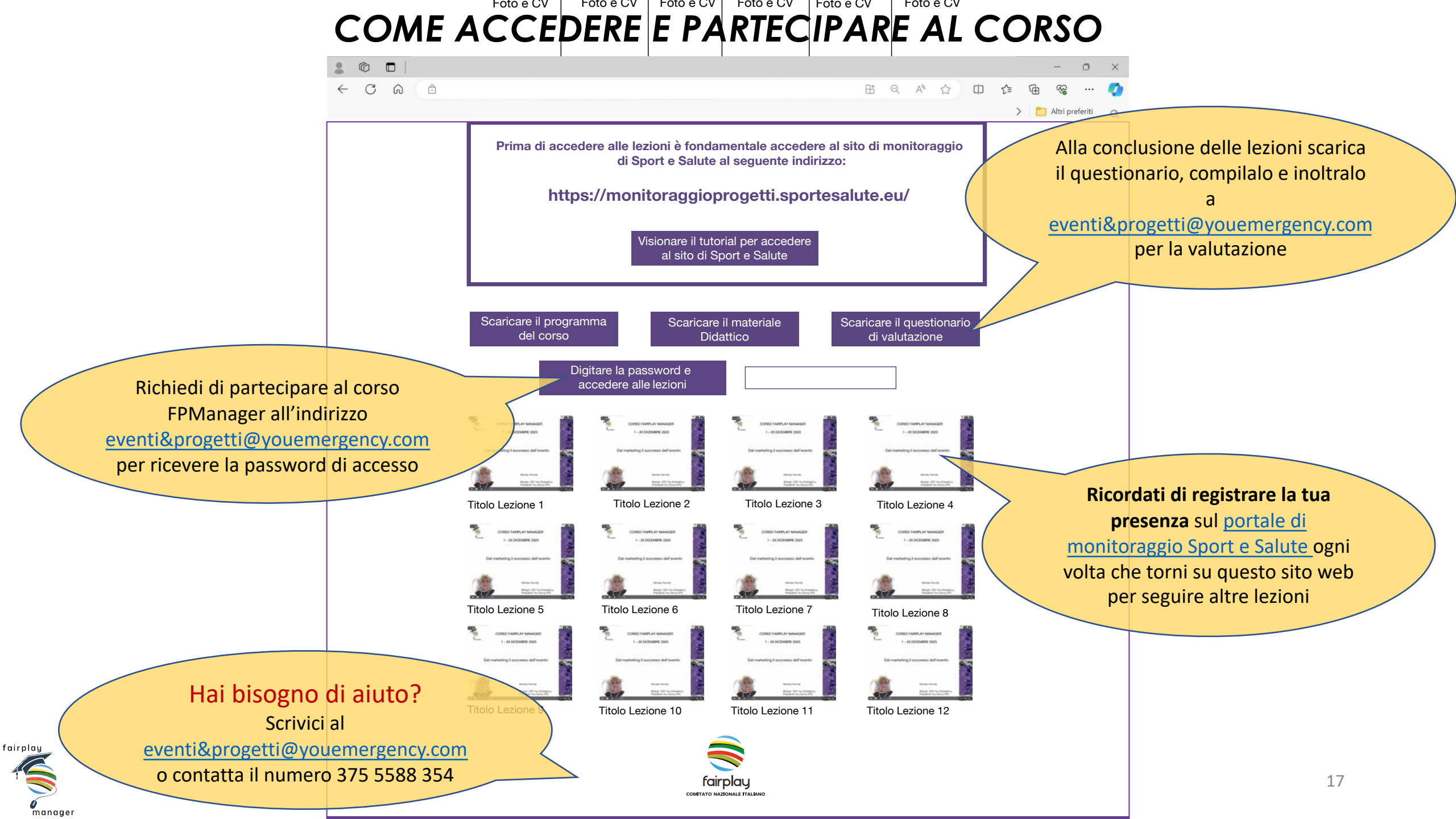